## MEDIAPOINT FILE SET UP GUIDE **TRIM BOX**

We require all files are submitted print ready. For us, this means your file will:

- 1. Have the trim box set as the finished size
- 2. Have at least 3mm of bleed (the required amount of bleed may be different for some products)

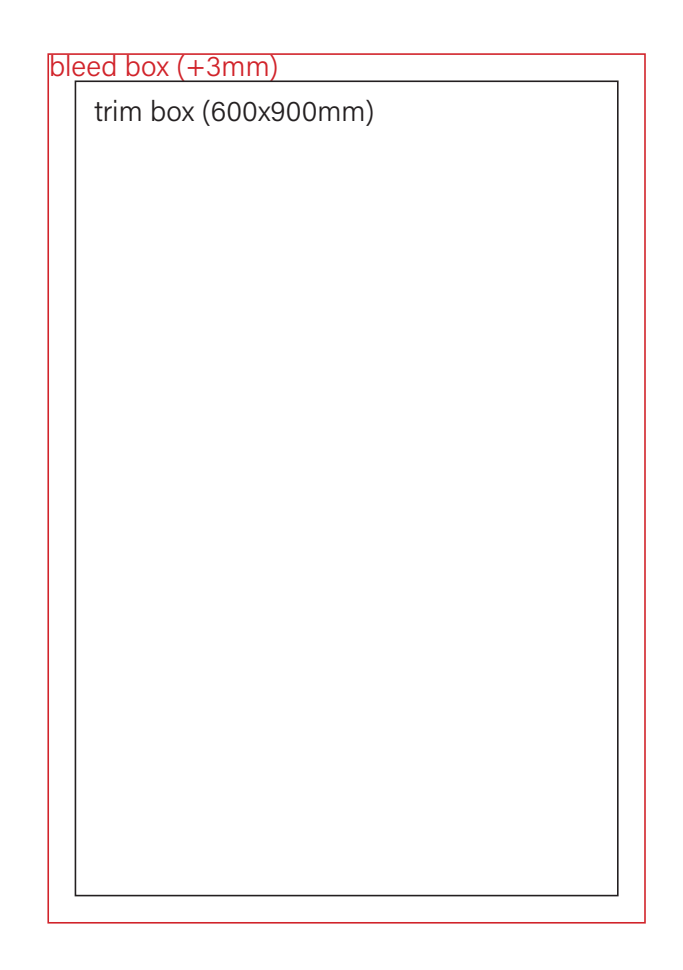

| PRESET DETAILS    |                  |        |
|-------------------|------------------|--------|
| Untitled-1        |                  |        |
| Width             |                  |        |
| 600 mm            | Millimeters      | ~      |
| Height            | Orientation Artt | poards |
| 900 mm            | 📄 🛋 🔓            | 1      |
| Bleed             |                  |        |
| Тор               | Bottom           |        |
| 🗘 3 mm            | 🗘 3 mm           |        |
| Left              | Right            | ê      |
| 🗘 3 mm            | 🗘 3 mm           |        |
| ✓ Advanced Option | ıs               |        |
|                   |                  |        |
| CMIYK Color       |                  | ~      |
| Raster Effects    |                  |        |
| High (300 ppi)    |                  | ~      |
| Preview Mode      |                  |        |
| Default           |                  | ~      |
| More Setting      | 5                |        |

## MEDIAPOINT FILE SET UP GUIDE TRIM BOX

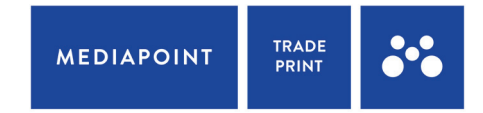

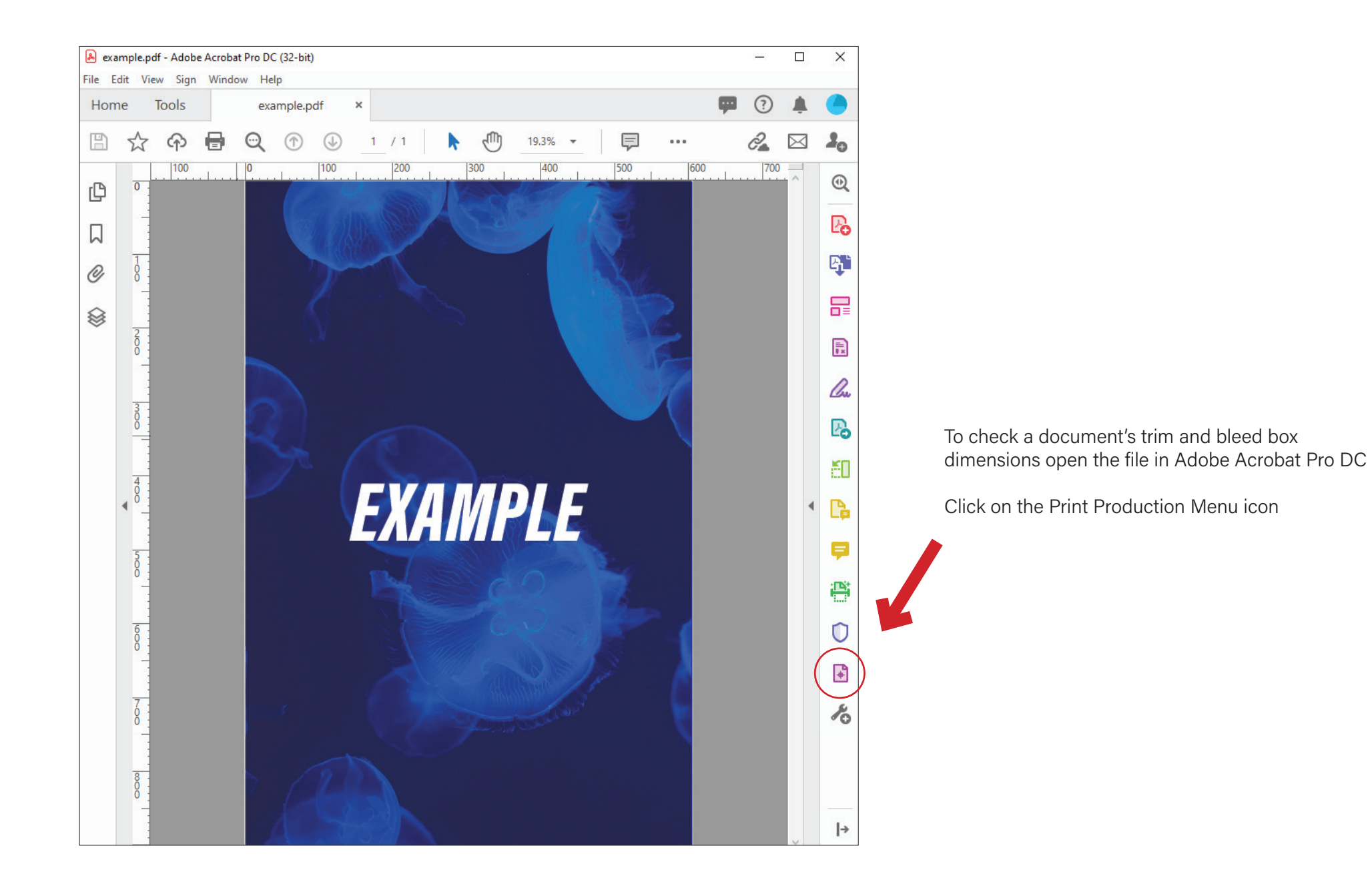

## MEDIAPOINT FILE SET UP GUIDE **TRIM BOX**

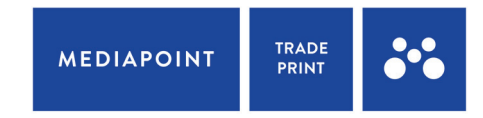

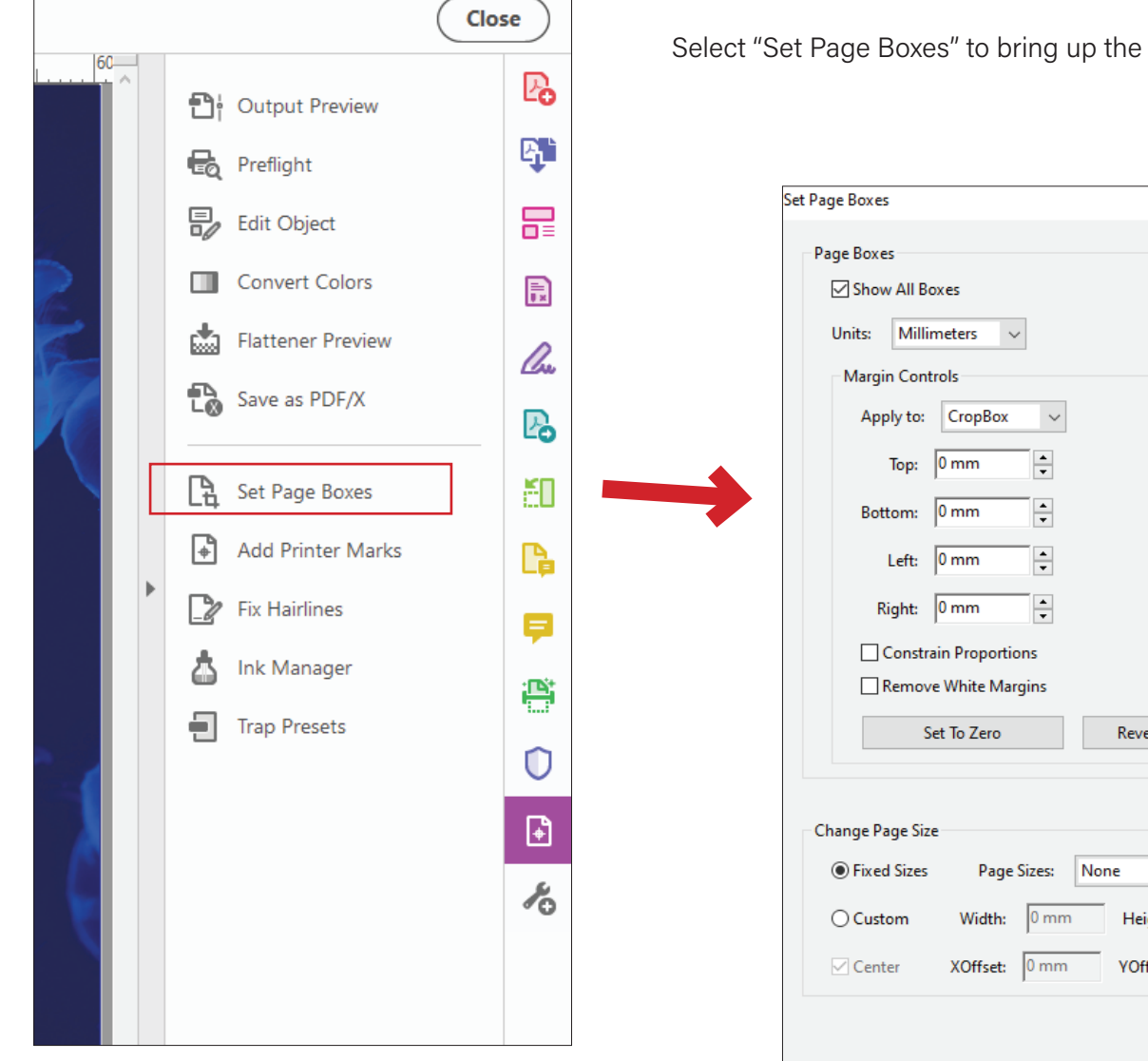

Select "Set Page Boxes" to bring up the "Set Page Boxes" pop-up window

| Page Boxes                                                                                                    |                                    |
|----------------------------------------------------------------------------------------------------|------------------------------------|
| Units: Millimeters V<br>Margin Controls<br>Apply to: CropBox V<br>Top: 0 mm V<br>Bottom: 0 mm V<br>Left: 0 mm V<br>Right: 0 mm V<br>Constrain Proportions<br>Remove White Margins                                                                                                    | EXAMPLE                            |
|                                                                                                    | Page Range                         |
| Change Page Size                                                                                                    |                                    |
| Fixed Sizes Page Sizes: None   O Custom Width:     O custom     Width:     Image Sizes:     None     Image Sizes:     Image Sizes: | From:     1     To:     1     of 1 |

## MEDIAPOINT FILE SET UP GUIDE **TRIM BOX**

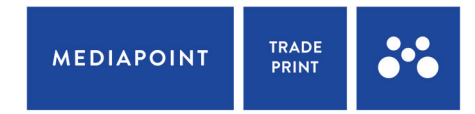

| Margin Cont | rols              |                     |
|-------------|-------------------|---------------------|
| Apply to:   | CropBox 🗸         |                     |
| Тор:        | CropBox<br>ArtBox |                     |
| Bottom:     | BleedBox          |                     |
| Left:       | 0 mm 🔺            |                     |
| Right:      | 0 mm 🔺            |                     |
| Constra     | in Proportions    |                     |
| Remove      | e White Margins   |                     |
| Se          | et To Zero        | Revert To Selection |

| age Boxes                       |                                 |
|---------------------------------|---------------------------------|
| Page Boxes                      |                                 |
| Show All Boxes                  |                                 |
| Units: Millimeters ~            | The second                      |
| Margin Controls                 | 7 K                             |
| Apply to: TrimBox ~             |                                 |
| Top: 2.999 mm 🚖                 |                                 |
| Bottom: 3 mm                    | EXAMPLE                         |
| Left: 3 mm                      |                                 |
| Right: 3.002 mm                 |                                 |
| Constrain Proportions           |                                 |
| Remove White Margins            |                                 |
| Set To Zero Revert To Selection | rimBox size: 600.01 x 900.02 mm |

Under Margin Controls, select the drop down menu to check the TrimBox dimensions.

The trim box dimensions will be shown under the preview pane.

(don't stress if the dimensions shown are out by <0.1mm. This is a known glitch with Adobe Acrobat, and will not affect the output of your document when printed)